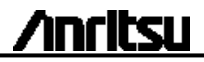

# Quick Guide

# Network Master Series MT9090A Mainframe MU909014A/A1/B/B1/C/C6 MU909015A6/B/B1/C/C6 µOTDR Module

Eighth Edition

Additional safety and warning information is provided within the "Network Master Series MT9090A Mainframe MU909014A/A1/B/B1/C/C6 MU909015A6/B/B1/C/C6 μOTDR Module" Operation Manual. Please also refer to this document before using the equipment. Keep this manual with the equipment.

### **Table of Contents**

| Part Names                           | 1  |
|--------------------------------------|----|
| Power-Up/Power-Down                  | 6  |
| Investigating Fiber Abnormalities    |    |
| (Faults)                             | 8  |
| Saving Trace                         | 15 |
| File Operations                      | 16 |
| Using Fiber Visualizer               | 18 |
| Locating Drop Cable Faults           | 21 |
| Using VFL (Visual Fault Locator)     | 23 |
| Using PON Power Meter                | 24 |
| Using Light Source                   | 26 |
| Using Power Meter                    | 27 |
| Using Loss Test Set                  | 29 |
| Inspecting Fiber Optic Terminations. | 30 |

# Quick Guide

# Part Names

#### **Front Panel**

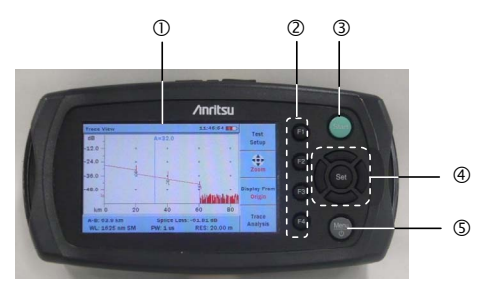

- ① LCD
- ② Soft keys
- ③ Start key
- ④ Arrow keys and Set key
- S Menu/Power key

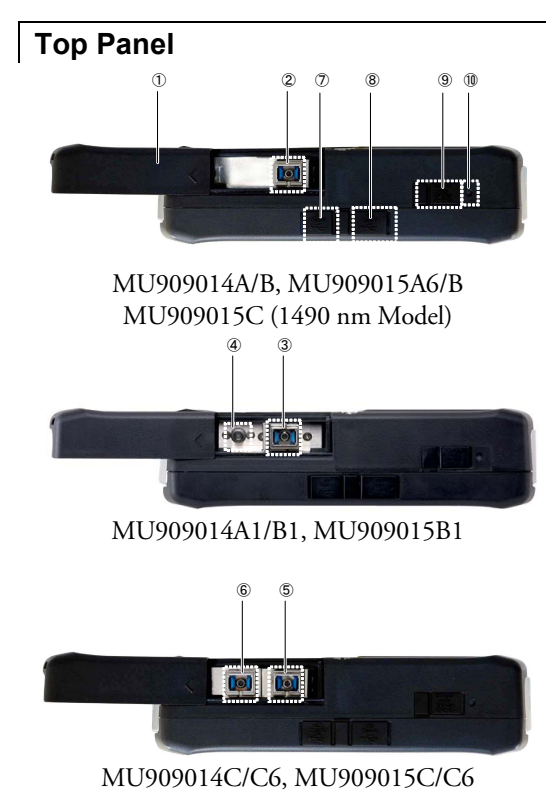

- ① Slide Cover
- Measurement Port
   1625 or 1650 nm OTDR (MU909014A, MU909015A6)
   1310/1550 nm OTDR
   (MU909014B, MU909015B)
   1310/1490/1550 nm OTDR
   (MU909015C 1490 nm Model)
- Measurement Port

   1625 or 1650 nm OTDR
   (MU909014A1)
   1310/1550 nm OTDR
   (MU909014B1, MU909015B1)
- ④ Visual Fault Locator Port (Option)
- Measurement Port 1310/1550 nm OTDR (MU909014C/C6, MU909015C/C6) 1310/1490/1550 nm OTDR (MU909015C6 1490 nm Model)

- Measurement Port

   1625 or 1650 nm OTDR
   (MU909014C/C6, MU909015C/C6)
   Optical Power Meter
   (MU909015C6 1490 nm Model)
- ⑦ USB (Type B) Port
- ⑧ USB (Type A) Port
- External power –9 V DC input
- Battery Status LED

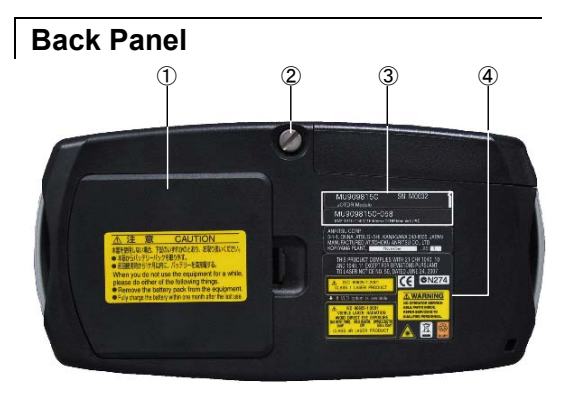

- ① Battery Compartment
- ② Fastener
- ③ Module model/serial label
- ④ Compliance and warning labels

# Power-Up/Power-Down

To Power-Up:

- 1. Press the Menu/Power key.
- 2. The first splash screen shows the diagnostic self-test.
- 3. When the test is passed, **Top Menu** is displayed including **OTDR**, **Fiber Visualizer**, **PON Power Meter**, **Power Meter**, **Light Source** and **Loss Test Set** application buttons\*. Some application can be launched automatically by setting in the **Auto Launch**, **F3** key at **Top Menu**.

The message **Initialization Failed** is displayed if the power-up self test is failed.

\*Displayed application buttons depend on module type

#### To Power-Down:

- 1. Press the Menu/Power key to display the menu.
- 2. Highlight **Power Down** and press the **Set** key.
- 3. Highlight Yes and press the Set key.

#### Help Message Displays

- After power-up, press the Menu/Power key at each screen to display the pop-up window.
- 2. Highlight **Help** and press the **Set** key to display the help for each screen including the pop-up window.

# Investigating Fiber Abnormalities (Faults)

Fault locations in the fiber with loss and reflection can be checked.

#### **Setting Measurement Conditions**

- 1. Press the Menu/Power key.
- 2. Use the arrow keys to select **OTDR** and press the **Set** key.

| Top Menu                | Aenu 11:04:25 🛶  |                 |  |
|-------------------------|------------------|-----------------|--|
| OTDR                    | Fiber Visualizer |                 |  |
| PON Power Meter         | Light Source     |                 |  |
| Power Meter             | Loss Test Set    | Auto<br>Launch  |  |
| Firmware Version : 2.14 | 101-1            | Mass<br>Storage |  |

 OTDR Test Setup screen is displayed, press F2 to select Test Mode.

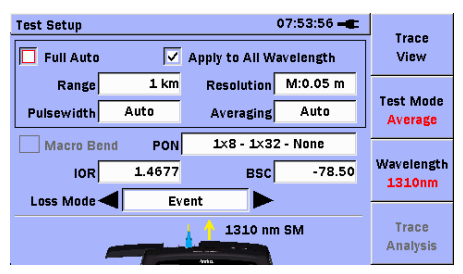

- 4. To switch wavelength, press F3.
- Select the setting item using the arrow keys. If you select Full Auto, measurement parameters will be set automatically.
- For IOR and BSC, press Set key and enter numerical value on the dialog. For other parameters, select the value using the right and left arrow keys.

#### **Starting Measurement**

- 1. Press Start.
- Measurement starts automatically when Good is displayed at the Connection Check screen. If FAIR or POOR is displayed, press either the F3 Continue or the Start key to start measurement. If a "live" communications signal is detected, it needs to be off before proceeding the test.

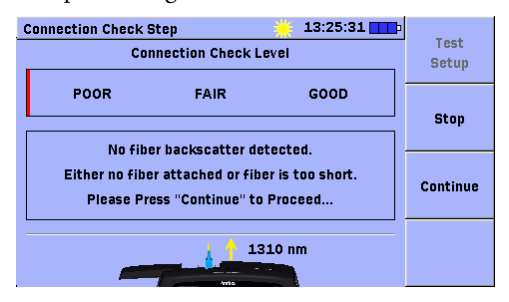

### **Trace View Screen**

- When the measurement is finished, the Trace View screen appears.
- If you look at Trace Analysis screen, press F4 Trace View to move Trace View Screen.

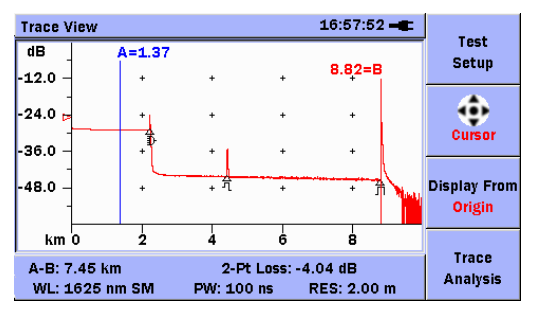

At bottom of screen, followings are displayed.

- Distance between cursors, or the distance to far end point
- Measured loss result

When mode is set to **Averaging**, average process progress bar appears during the measurement.

To stop measurement, press Stop key.

#### **Trace Analysis screen**

- When the measurement is finished, the Trace Analysis screen appears.
- If you look at Trace View screen, press F4 Trace Analysis to move Trace Analysis Screen.

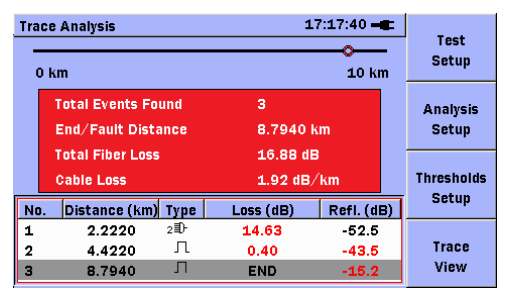

Some fault locations can be shown as an event list including No, Distance, Type (Refer to the next page), Loss and Reflection of the fault point.

| Event Type |                    |                                                                                                    |  |  |  |
|------------|--------------------|----------------------------------------------------------------------------------------------------|--|--|--|
| Icon       | Туре               | Description                                                                                                    |  |  |  |
|            | Reflective         | Reflection from splice<br>point                                                                                                    |  |  |  |
|            | Non-<br>Reflective | Non-reflective events<br>include such low loss<br>events as fusion splices<br>and Macro Bends.                                           |  |  |  |
| M          | Grouped            | Events spaced too<br>close to each other for<br>analysis to distinguish<br>them as separate<br>events are reported as<br>Grouped events. |  |  |  |
|            | Far End            | Any event with a loss<br>equal to or greater<br>than the Fiber End<br>threshold is reported<br>as the Far End event.                     |  |  |  |

| ]?  | Question-a<br>ble End | Far end event not<br>detected<br>1. When distance<br>range reached<br>2. When noise level<br>reached                        |  |
|-----|-----------------------|----------------------------------------------------------------------------------------------------|--|
| ≣)- | Splitter              | Loss due to optical splitter                                                                                                |  |
| M   | Macro<br>Bend         | Reports as an event<br>"Macro Bend" when<br>the detected event<br>exceeds the specified<br>threshold for the<br>Macro Bend. |  |

# Saving Trace

 Press the Menu/Power key to highlight Save and press the Set key.

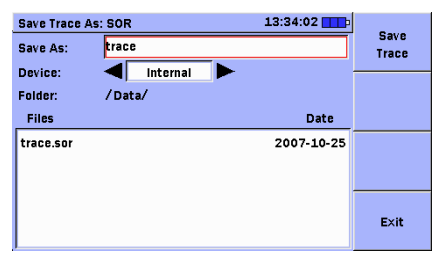

- 2. Use the up and down arrow keys to select **Save As** and press the **Set** key.
- 3. Input the file name at the separate window.
- 4. When F4 is pressed the file name is displayed at Save As.
- Use the up and down arrow keys to select the media and select the save destination folder using the up and down, and left and right arrow keys.
- 6. Press F1 to save the trace to the folder.

## **File Operations**

 Press the Menu/Power key to highlight Mass Storage and press the Set key.

| Mass Storage            | 09:33:49 🛋   |                    |
|-------------------------|--------------|--------------------|
| Device: Internal        |              | File<br>Operations |
| Folder: /Data/          |              |                    |
| Files                   | Date         | Multi-Select       |
| []                      | Ă            | Off                |
| 2010-05-11@08-53-19.bmp | 2010-05-11   |                    |
| 2010-05-12@09-09-10.bmp | 2010-05-12   |                    |
| 2010-05-12@09-10-49.bmp | 2010-05-12   |                    |
| 2010-05-12@09-13-44.bmp | 2010-05-12   |                    |
| 2010-05-12@09-16-53.bmp | 2010-05-12   | E×it               |
| 2010-05-12@09-17-02.bmp | 2010-05-12 🖬 |                    |

- 2. Use the up and down, and left and right arrow keys to select the **Device** and file and press F1.
- 3. Use the up and down arrow keys to select the file operation and press the Set key.
- 4. New Folder: A new folder is created.

For Delete:

If a confirmation dialog is displayed, use the left and right arrow keys to select **Yes** and press the **Set** key.

For Copy:

Use the left and right arrow keys to select **Device** for the copy source and press **F1**. If a dialog is displayed, press the **Set** key.

For Rename:

The entry screen for the character strings appears. Press F2 to erase characters input previously.

Use the arrow keys to select the characters and press the **Set** key.

After inputting the file name press F4.

# Using Fiber Visualizer

- 1. Press the Menu/Power key to highlight Top Menu and press the Set key.
- 2. Use the up and down arrow keys to select Fiber Visualizer and press the Set key.
- 3. Press the Start key to start measurement. If you want to start the manually, change the measurement parameters on **Test Setup** screen.
- 4. When the measurement is finished, the **Summary** screen is appears.

| Fiber Visualizer 16:41:46                |                  |
|------------------------------------------|------------------|
| WL: 1310 nm SM Events: 9 End: 24.0090 km | Test<br>Setup    |
| Ø PASS                                   | Mode<br>Marker A |
| End of fiber: 24.0090 km                 | Events           |
| Wavelength (nm) 1310                     |                  |
| Total Loss (dB) 14.567                   | Trace            |
| ORL (dB) 33.552                          | View             |

5. When press F3, the Event screen is appears.

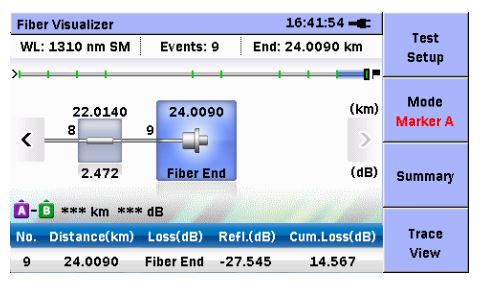

- 6. Use the left and right arrow keys to select the event icon.
- 7. When all the events PASS, output the measurement data in the report.
- 8. Press the Menu/Power key to highlight Create Report and press the Set key.
- 9. Set Contents, Comments and Logo, then press F1.

10. Press F1 to create the report on Mass Storage screen.

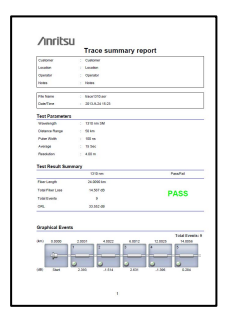

|                                       | cie .          |        |           |                            |             |
|---------------------------------------|----------------|--------|-----------|----------------------------|-------------|
| He.                                   | Distance (Res) | Type . | Loss (dB) | Fallectance (AB)           | Cambrine Lo |
| 1                                     | 1001           | 100    | 2.390     |                            | 0.723       |
| 2                                     | 4.000          | N.,    | .4.614    | -                          | 3.794       |
| 3                                     | 6.0612         | 100    | 2,554     | -                          | 5052        |
| 4                                     | 12.0025        | 10.54  | -1.200    | -                          | 7.890       |
|                                       | 14.0016        | 100    | 0.264     | -                          | 120         |
|                                       | 15-0676        | 1070   | 2.367     | -                          | 9.155       |
| 2                                     | 20-0627        | 10.00  | 1.401     | -                          | 10.064      |
|                                       | 22.0140        | No.    | 2,492     | -                          | 10,400      |
|                                       | 24.0048        | 1677   | FOR END   | 07.040                     | 14.367      |
| PassiFa<br>Lon<br>Solter<br>Patentare | l Threshold    |        |           | 102-00<br>102-00<br>202-00 |             |
| CRE .                                 | 1.000          |        |           | 110.00                     |             |
|                                       |                |        |           |                            |             |
|                                       |                |        |           |                            |             |

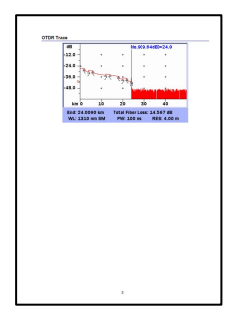

## Locating Drop Cable Faults

- Press the Menu/Power key to highlight Top Menu and press the Set key.
- 2. Use the up and down arrow keys to select DCFL and press the **Set** key.
- Check that a sufficient optical power is output from the drop cable. When executing a pass/fail evaluation of the measured optical power value, set the threshold.

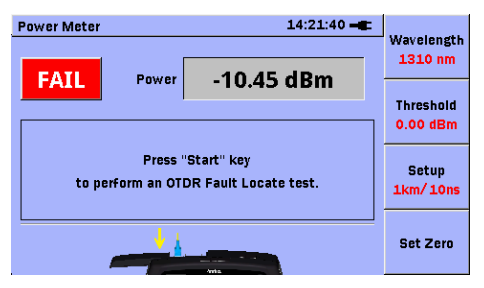

 When a sufficient output power is not detected, press the Start key to start OTDR measurement. If you want to change the measurement parameters, press F3 key to display the Test Setup screen.

5. When the measurement completes, analysis results are displayed.

| Trace Analysis              | 14:37:00 -C           |
|-----------------------------|-----------------------|
| 0 km                        | 2.5548 km Setup       |
| Total Events Found 2        |                       |
| End/Fault Distance 2        | .5548 km Analysis     |
| Total Fiber Loss 0          | .903 dB Setup         |
| Cable Loss 0                | .354 dB/ km           |
| Wavelength 1                | 625 nm SM Pass/Fail   |
| No. Distance (km) Type Loss | (dB) Refl. (dB) Setup |
| 1 2.0020 Л 0.1              | 74 -24.328            |
| 2 2.5548 Л EN               | D -53.698 Trace       |
|                             | View                  |

- If you want to check the trace, press F4 key to display the Trace View screen. If you press F1 key on Trace View screen, start the real-time measurement.
- 7. To return to the **Power Meter** screen, press the **Start** key.

# Using VFL (Visual Fault Locator)

The Visual Fault Locator (VFL) is a visible (red) light source. It is easy to find fault on the fiber by visual check.

The VFL can be used with the MU909014A1/B1 and MU909015B1.

- 1. Press the Menu/Power key to highlight VFL and press the Set key.
- 2. Use the up and down arrow keys to select OFF, CW and MOD and press the **Set** key.
- When CW or MOD is selected, the flashing red VFL Laser On icon appears at the top of the screen during VFL is operating.

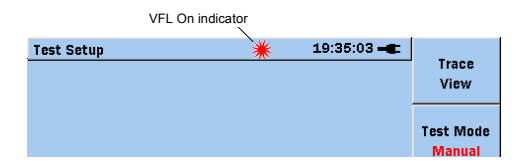

# **Using PON Power Meter**

The PON Power Meter can be measured the optical power level of 1490nm and 1550nm respectively even if the signal is inputted simultaneously in the FTTx PON network.

The PON power meter can be used with the MU909014C6 and MU909015A6/C6.

- 1. Press the Menu/Power key to highlight Top Menu and press the Set key.
- 2. Use the up and down arrow keys to select **PON Power Meter** and press the **Set** key.

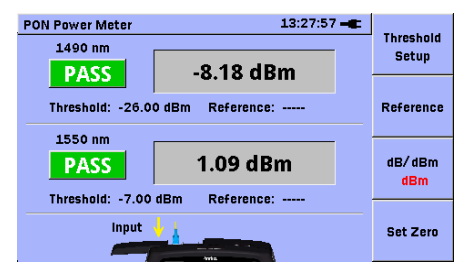

- 3. Before testing disconnect the fiber from the optical connector and close the cover to calibrate the zero level.
- 4. Press F4. Zeroing.. is displayed during the calibration.
- 5. Open the cover and connect the fiber to the optical connector. The optical input power level of both wavelengths is displayed respectively.

The Pass/Fail test can be performed to set the threshold value.

Note:

To measure the correct power, to execute **set Zero** is recommended before the test.

# Using Light Source

The light source can be used with the MU909014C6 and MU909015A6/C6.

- Press the Menu/Power key to highlight Top Menu and press the Set key.
- Use the left and right arrow keys to select Light Source and press the Set key.

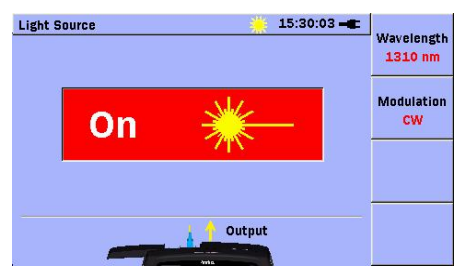

- 3. Press F1 to set Wavelength.
- 4. Press F2 to set Modulation.
- 5. Press **Start** to set On/Off of the light source. The optical output status is displayed on the screen.

#### **Using Power Meter**

The power meter can be used with the MU909014B/B1/C/C6 and MU909015A6/B/B1/C/C6.

- Press the Menu/Power key to highlight Top Menu and press the Set key.
- 2. Use the left and right arrow keys to select **Power Meter** and press the **Set** key.

| Power Meter  |           | 13:45:03 🛏 | Wavelength           |
|--------------|-----------|------------|----------------------|
|              | Power     | -30.37 dBm | 1550 nm              |
| FAIL         | Diff      |            | Modulation<br>270 Hz |
| Threshold: - | 10.00 dBm | Reference: | -                    |
|              | Input 🖖 🛔 |            | Set Zero             |

- 3. Press F1 to set Wavelength.
- Press F2 to set Modulation. The Modulation function can be used with MU909014C6, MU909015A6/C6.

- 5. Before testing disconnect the fiber from the optical connector and close the cover to calibrate the zero level.
- 6. Press F4. Zeroing.. is displayed during the calibration.
- 7. Connect the fiber to the optical connector. The optical input power level is displayed.

The Pass/Fail test can be performed to set the threshold value. The difference power level between reference level and current level is displayed to set the reference value.

#### Note:

To measure the correct power, to execute set **Zero** is recommended before the test.

### Using Loss Test Set

Loss Test Set can be measured optical loss of DUT. Light source and optical power meter can be used at one time.

Loss Test Set can be measured with the MU909014C6 and MU909015C6.

- Press the Menu/Power key to highlight Top Menu and press the Set key.
- 2. Use the left and right arrow keys to select Loss Test Set and press the Set key.

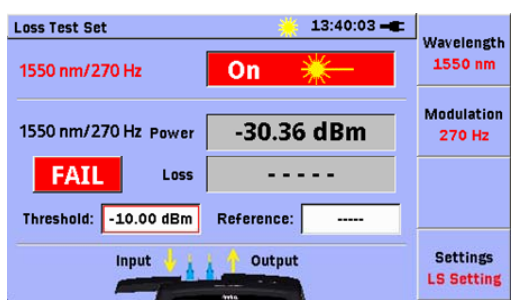

 Press F4 to toggle between the Light Source and Power Meter settings. 4. The wavelength and modulation of the power meter are set to the same values.

Refer to Using Light Source to use the light source.

Refer to Using Power Meter to use the power meter.

# Inspecting Fiber Optic Terminations (Option)

There is sometimes a trouble when using optical instrument caused by defects of the optical connector. The VIP (Video Inspection Probe) can be observed the surface of the optical connector to check clean or not. Besides it can be performed Pass/Fail judgment based on IEC standard.

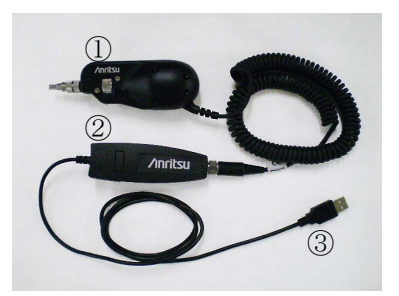

- ① Video Inspection Probe (VIP)
- ② USB converter
- ③ USB connector
  - 1. Connect VIP to USB port (type A).
  - 2. Adjust the focus of the image, if the image is not in clear focus.
  - 3. Press **Start** again to capture and analyze the image of the connector.
  - The Pass or Fail result based on IEC standard is displayed. Press F2 View Result Table to show the detail defects.

5. The result can be saved or reported by the PDF file.

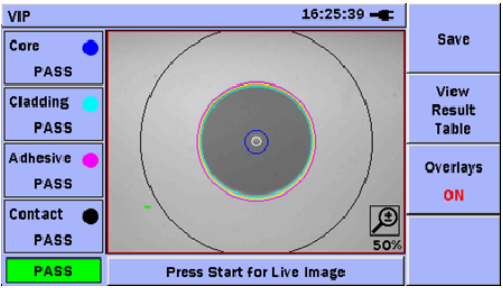

#### The result of the image

| ۷ | P                               |           |           |          | 16:2   | 5:44 🛋 |          |
|---|---------------------------------|-----------|-----------|----------|--------|--------|----------|
|   | Zone                            | Zone Name |           | er (µ)   | Result |        | Save     |
|   | . 0                             | ore       | 25        | 5        |        | PASS   |          |
|   | Cla                             | dding     | 120       | 120 PASS |        | View   |          |
|   | Adi                             | resive    | 130       | 2        |        | PASS   | Result   |
| Ľ | L Co                            | Contact   |           | 250      |        | PASS   | Image    |
| Г | Defects                         | Count     | Area (µ²) | Scratc   | hes    | Count  | Quarlava |
|   | PASS                            | 0         | 0.00      | PAS      | 5      | 0      | Overlays |
|   | PASS                            | 0         | 0.00      | PAS      | S      | 0      | ON       |
| 1 | PASS                            | 0         | 0.00      | 0.00 PAS |        | 0      |          |
| Ľ | PASS                            | 0         | 0.00      | PAS      | S      | 0      |          |
|   | PASS Press Start for Live Image |           |           |          |        |        |          |

The defect table of result

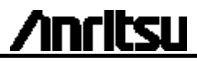

Document No.: M-W3585AE-8.0 Printed in Japan

Printed on Recycled Paper